### Cara Login Ke CPanel Hosting.

Perkara pertama yang perlu dibuat setelah mendapat akaun web hosting adalah anda perlu log masuk ke web hosting cPAnel bagi membuat proses instalasi. Pengguna akan menerima akaun web hosting seperti berikut :-

INFORMASI AKUN HOSTING

\_\_\_\_\_

Domain : http://namadomain.uitm.edu.my URL cPanel : https://namadomain.uitm.edu.my:2083 Username : xxxxxxxx <= Username cPanel Password : xxxxxxxx <= Password cPanel

Sekiranya menggunakan browser chrome pengguna akan menerima paparan seperti berikut, sila klik **ADVANCE** 

| A Not secure   https://adminmawar.uitm.edu.my:2083 | $\stackrel{\star}{\simeq}$ |
|----------------------------------------------------|----------------------------|
| ServerWHM 🧧 Links 🗧 Joomla/cPanel                  |                            |

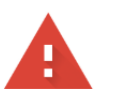

#### Your connection is not private

Attackers might be trying to steal your information from **adminmawar.uitm.edu.my** (for example, passwords, messages, or credit cards). <u>Learn more</u>

NET::ERR\_CERT\_AUTHORITY\_INVALID

Help improve Safe Browsing by sending some <u>system information and page content</u> to Google.
<u>Privacy policy</u>

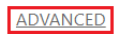

Back to safety

Kemudian klik Proceed to namadomain.uitm.edu.my (unsafe) dan paparan untuk log masuk cPanel akan dipaparkan.

This server could not prove that it is **adminmawar.uitm.edu.my**; its security certificate is not trusted by your computer's operating system. This may be caused by a misconfiguration or an attacker intercepting your connection.

| <u>Proceed to adminmawar.uitm.edu.my (unsafe)</u> |
|---------------------------------------------------|
| <b>cPanel</b> ®                                   |
| Username                                          |
| Enter your username.                              |
| Password                                          |
| Enter your account password.                      |
|                                                   |
| Log in                                            |
| OR                                                |
| Log in via cPanellD                               |

Seterusnya, masukkan username dan password seperti yang diberikan.

## Cara Untuk Instalasi Joomla di cPanel Dengan Softaculous.

Untuk menginstall Joomla di cPanel menggunakan softaculous sangatlah mudah. Berikut langkah-langkah meginstal Joomla di cPanel menggunakan Softaculous,

1. Silakan login ke cPanel dan cari menu **Software** dan pilih bagian **Softaculous Apps Installer**, klik bagian tersebut

| SOFTACULOUS APPS INSTALLER | - |
|----------------------------|---|
| Softaculous Apps Installer |   |

2. Setelah klik, maka akan masuk ke dalam softaculous, di bagian kolom pencatian atau **search** silahkan ketik kata **Joomla** kemudian enter.

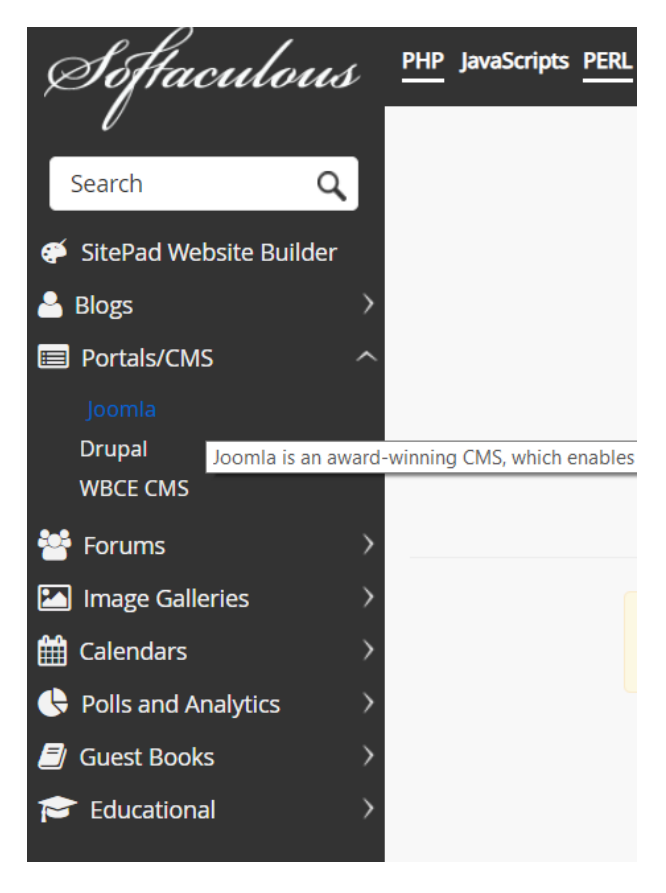

3. Untuk menginstal Joomla klik tab Install

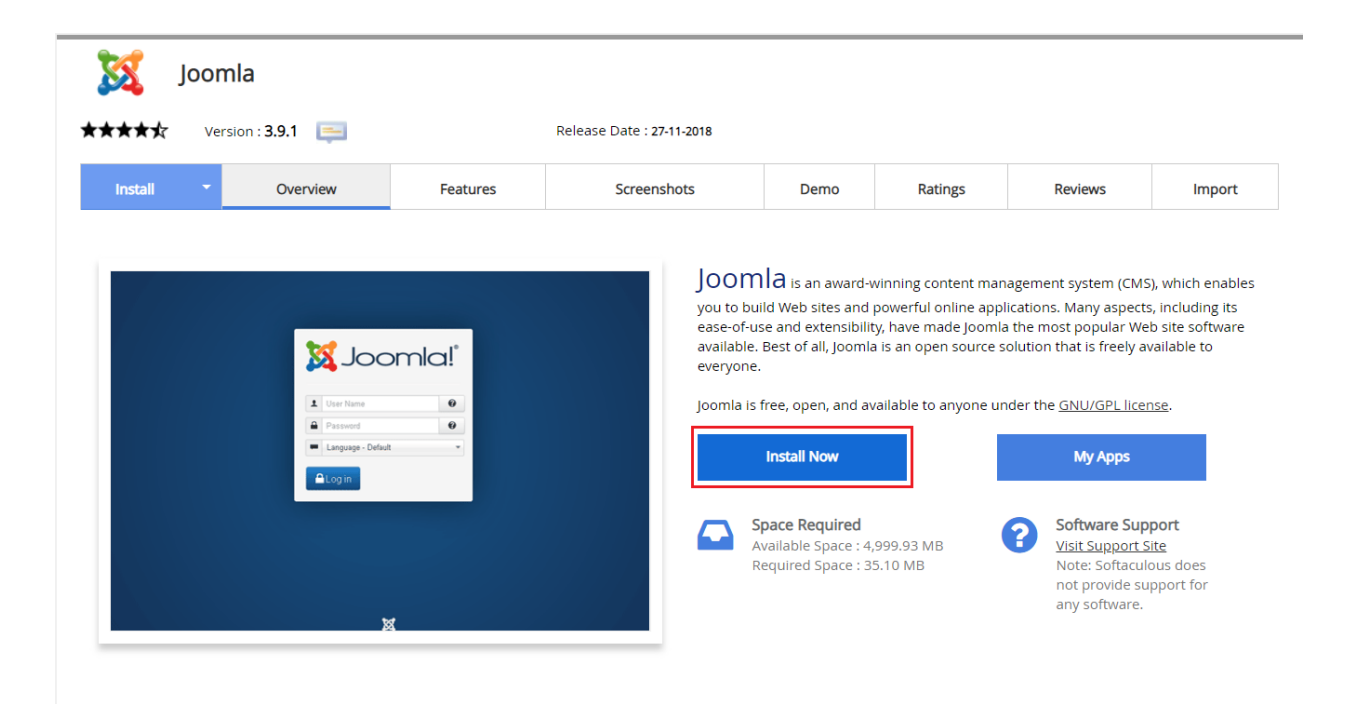

- 4. Jika Joomla akan diinstall di home directory, maka pada bagian **In Directory** di kosongkan saja, sekiranya perlu untuk subfolder pada **In Directory** masukkan nama folder.
- 5. Kemudian masukkan **Site Name** (nama website Joomla) dan **Site Description** (penerangan website)

| 🕺 Joomla                                                                                                    |                                                             |                          |          |         |         |               |
|----------------------------------------------------------------------------------------------------|-------------------------------------------------------------|--------------------------|----------|---------|---------|---------------|
| ★★★ Version : <b>3.9.1</b> 🚐                                                                                                    | R                                                           | elease Date : 27-11-2018 |          |         |         |               |
| Install   Overview                                                                                                    | Features                                                    | Screenshots              | Demo     | Ratings | Reviews | Import        |
| Software Setup                                                                                                    |                                                             |                          |          |         |         | Quick Install |
| Choose Protocol                                                                                                    |                                                             | http://                  |          |         |         | T             |
| <b>Choose Domain</b><br>Please choose the domain to install the sof                                                                                | tware.                                                      | adminmawar.uitm          | n.edu.my |         |         | •             |
| In Directory<br>The directory is relative to your domain an<br>install at http://mydomain/dir/ just type dir<br>http://mydomain/ leave this empty. | d <b>should not exist</b> . e.g. To<br>. To install only in | main                     |          |         |         |               |
| http://mydomain/ leave this empty. Site Settings                                                                                                   |                                                             |                          |          |         |         |               |
| Site Name                                                                                                    |                                                             | KICT2018                 |          |         |         |               |
| Site Description                                                                                                    |                                                             | Konferensi ICT 201       | 8        |         |         |               |

# 6. Seterusnya masukkan Admin Username, Admin Password, Real Name dan Admin Email

| Admin Account  |                           |        |
|----------------|---------------------------|--------|
| Admin Username | webmaster                 |        |
| Admin Password |                           | Show 🔎 |
|                | Strong (72/100)           |        |
| Real Name      | Administrator             |        |
| Admin Email    | yanie81@salam.uitm.edu.my |        |

#### 7. Setelah semua form sudah di isi, silahkan klik Install

| • |
|---|
| ] |
|   |

8. Sila tunggu sehingga proses Installasi selesai.

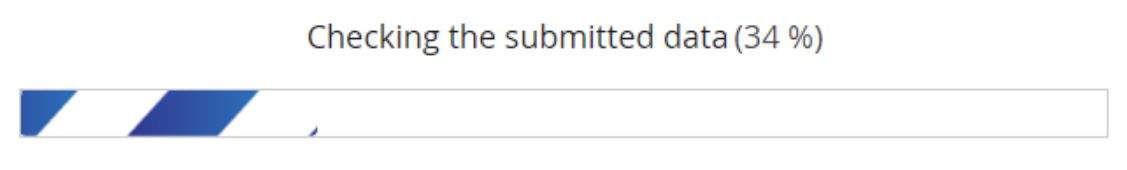

NOTE: This may take 3-4 minutes. Please do not leave this page until the progress bar reaches 100%

9. Jika proses instalasi telah selesai, maka akan muncul informasi URL website Joomla seperti rajah berikut.

| r <b>★★☆</b> Ve                                                                | rsion : <b>3.9.1</b> 📃                                                                                                    |                                            | Release Date : 27-11-2018       |      |         |         |        |
|--------------------------------------------------------------------------------|----------------------------------------------------------------------------------------------------|--------------------------------------------|---------------------------------|------|---------|---------|--------|
| Install 🔻                                                                      | Overview                                                                                                    | Features                                   | Screenshots                     | Demo | Ratings | Reviews | Import |
|                                                                                |                                                                                                    |                                            |                                 |      |         |         |        |
|                                                                                |                                                                                                    |                                            |                                 |      |         |         |        |
| ongratulatio                                                                   | ons, the software                                                                                                    | was installed su                           | ccessfully                      |      |         |         |        |
| ongratulati                                                                    | ons, the software                                                                                                    | was installed su                           | ccessfully                      |      |         |         |        |
| ongratulatio                                                                   | DNS, the software                                                                                                    | was installed su                           | ccessfully                      |      |         |         |        |
| ongratulatio<br>omla has been su<br><u>tp://adminmawa</u><br>iministrative URL | DNS, the software<br>accessfully installed at :<br>uitm.edu.my/maain<br>: http://adminmawar.uitr                               | was installed su                           | ccessfully                      |      |         |         |        |
| omla has been su<br>tp://adminmawai<br>dministrative URL<br>e hope the install | DONS, the software<br>incressfully installed at :<br>ruitm.edu.my/maain<br>: http://adminmawar.uitr<br>ation process was easy. | was installed su<br>n.edu.my/maain/adminis | ccessfully<br><sub>trator</sub> |      |         |         |        |

Return to Overview

## Melakukan Clone Joomla Dari Softaculous cPanel.

1. Sila login ke cPanel dan klik ikon **Softaculous**. Klik pada ikon **All Installation** untuk melihat semua senarai instalasi yang sudah ada dalam hosting cPanel.

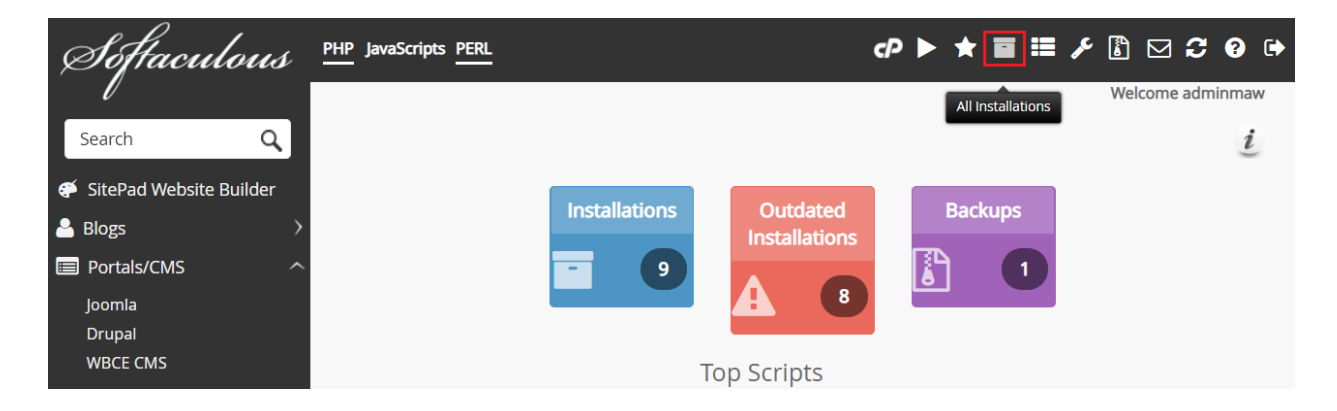

2. Perhatikan pada rajah dibawah, klik pada ikon Clone untuk klon laman web yang dikehendaki.

|                                        |       | Scripts Installations      |         |                  |   |
|----------------------------------------|-------|----------------------------|---------|------------------|---|
|                                        |       |                            |         | Sort By : Script | • |
| Link                                   | Admin | Installation Time          | Version | Options          | • |
| 🐹 Joomla                               |       |                            |         |                  |   |
| http://adminmawar.uitm.edu.my/v2       | 8     | April 27, 2015, 12:46 pm   | 3.4.1 🥏 | 🔐 🗅 😹 🗙 🥖        |   |
| http://adminmawar.uitm.edu.my/main     | 8     | February 25, 2016, 3:06 pm | 3.6.0 🥏 | 🔐 🗅 😹 🗙 🥖        |   |
| http://adminmawar.uitm.edu.my          | 8     | August 17, 2016, 3:41 pm   | 3.6.2 🥏 | 🔐 🗅 😹 🗙 🥖        |   |
| http://adminmawar.uitm.edu.my/test     | 8     | August 25, 2016, 4:05 pm   | 3.6.2 🥏 | 🔐 🗅 😹 🗙 🥖        |   |
| http://adminmawar.uitm.edu.my/joomla38 | 8     | February 8, 2018, 4:18 pm  | 3.8.4 🥏 | 🔐 🗅 😹 🗙 🥖        |   |
| http://adminmawar.uitm.edu.my/joomla   | 8     | April 6, 2018, 2:55 pm     | 3.8.6 🥏 | 🔐 🕒 😹 🗙 🥖        |   |
| http://adminmawar.uitm.edu.my/maain    | 8     | Today at 11:55 am          | 3.9.1   |                  |   |

3. Setelah itu akan dipaparkan halaman proses clone Joomla seperti berikut.

|                                                                                                    | Cloning Joomla         |   |
|----------------------------------------------------------------------------------------------------|------------------------|---|
| Clone Installation Details                                                                                                    |                        |   |
| Choose Protocol If your site has SSL, then please choose the HTTPS protocol.                                                                                                    | http://                | ¥ |
| Choose Domain<br>Please choose the domain to install the software.                                                                                                    | adminmawar.uitm.edu.my | • |
| In Directory<br>The directory is relative to your domain and should not exist. e.g.<br>To install at http://mydomain/dir/ just type dir. To install only in<br>http://mydomain/ leave this empty. | clone                  |   |
| Database Name<br>Type the name of the database to be created for the installation                                                                                                    | joom200                |   |

- Choose Protocol : Pilihan protokol
- Choose Domain : Pilihan domain
- In Directory : Isikan dengan nama folder yang baru
- Database Name : Nama database baru yang digunakan

## 4. Setelah itu, klik butang "Clone Installation"

| Info                |                                                   |
|---------------------|---------------------------------------------------|
| Software            | Joomla                                            |
| Installation Number | 413_69242                                         |
| Version             | 3.9.1                                             |
| Installation Time   | <b>Today</b> at 11:55 am                          |
| Path                | /disk1/adminmaw/public_html/maain                 |
| URL                 | http://adminmawar.uitm.edu.my/maain               |
| Admin URL           | http://adminmawar.uitm.edu.my/maain/administrator |
| Database Name       | adminmaw_joom930                                  |
| Database User       | adminmaw_joom930                                  |
| Database Host       | localhost                                         |
|                     |                                                   |

Clone Installation

5. Tunggu sehingga proses clone selesai.

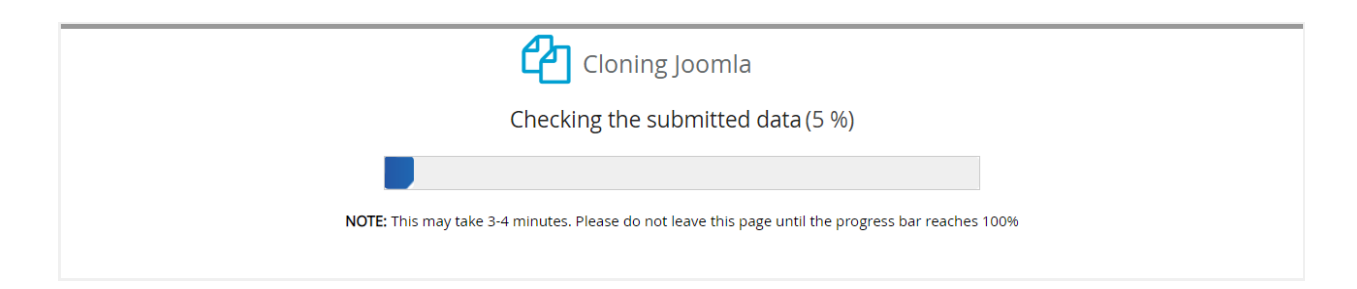

# 6. Jika proses instalasi telah selesai, maka akan muncul informasi URL website Joomla seperti rajah berikut.

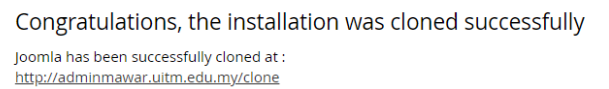

Administrative URL : <u>http://adminmawar.uitm.edu.my/clone/administrator</u>

We hope the installation process was easy.

NOTE: Softaculous is just an automatic software installer and does not provide any support for the individual software packages. Please visit the software vendor's web site for support!

Regards, Softaculous Auto Installer

# Cara Update Joomla Ke Versi Terbaru Melalui Softaculous.

Bila pengguna menggunakan Softaculous untuk menginstal Joomla, pengguna juga dapat melakukan update versi Joomla melalui Softaculous.

Sekiranya Softaculous mendapati adanya versi Joomla terbaru, pengguna akan diberitahu melalui email. Softaculous juga memberitahu ketika pengguna masuk (login) ke cPanel. Proses update Joomla dengan Softaculous jauh lebih cepat dibandingkan update melalui administrator (panel admin) Joomla.

Jika pengguna tidak menginstal Joomla dengan Softaculous, pengguna juga tidak dapat melakukan update atau membuat backup Joomla dengan Softaculous.

1. Log masuk ke cPanel. Di laman cPanel klik ikon Softaculous Apps Installer, pada halaman Softaculous pengguna dapat melihat pemberitahuan tentang adanya Update. Pengguna dapat melakukan update menggunakan Softaculous, klik capaian *There are x Update(s) available* untuk selanjutnya.

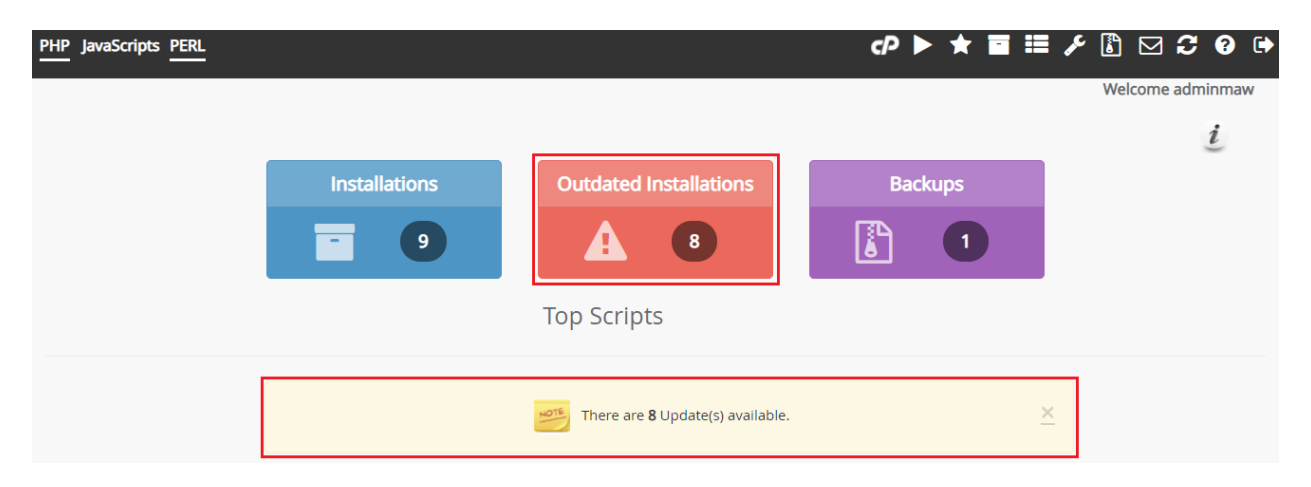

2. Klik ikon *Upgrade to Version x.x* untuk memulakan proses kemaskini (update) ke versi terbaru.

|                                        |                  | Scripts Installations                       |              |                    |   |
|----------------------------------------|------------------|---------------------------------------------|--------------|--------------------|---|
|                                        | Showing only ins | tallations requiring updates. Click here to | o see all.   |                    | × |
|                                        |                  |                                             |              | Sort By : Script   | • |
| Link                                   | Admin            | Installation Time                           | Version      | Options            |   |
| 🐹 Joomla                               |                  |                                             |              |                    |   |
| http://adminmawar.uitm.edu.my/v2       | 8                | April 27, 2015, 12:46 pm                    | 3.4.1 🥩      | 🔐 🗅 😹 🗙 🥖          |   |
| http://adminmawar.uitm.edu.my/main     | 8                | February 25, 2016, 3:06 pm                  | 3.6.0 🥏      | 🗊 🗅 😹 🗙 🥖          |   |
| http://adminmawar.uitm.edu.my          | 8                | August 17, 2016, 3:41 pm                    | 3.6.2 🥏      | 🗊 🗅 😹 🗙 🥖          |   |
| http://adminmawar.uitm.edu.my/test     | 8                | August 25, 2016, 4:05 pm                    | 3.6.2 🥏      | 🔐 🗅 😹 🗙 🖊          |   |
| http://adminmawar.uitm.edu.my/joomla38 | 8                | February 8, 2018, 4:18 pm                   | 3.8.4 Upgrad | e to Version 3.9.1 |   |
| http://adminmawar.uitm.edu.my/joomla   | 8                | April 6, 2018, 2:55 pm                      | 3.8.6 🥏      | i 🖓 🗅 😹 🗙 🥖        |   |

3. Semak data yang dipaparkan dan klik butang Upgrade untuk proses update Joomla pengguna ke versi terbaru.

| i                                                                    | C Upgrading Joomla                                                                                               |
|----------------------------------------------------------------------|----------------------------------------------------------------------------------------------------|
| URL                                                                  | http://adminmawar.uitm.edu.my/test                                                                               |
| Path                                                                 | /disk1/adminmaw/public_html/test                                                                                 |
| <b>Create Backup</b><br>Create a Backup before upgrading             |                                                                                                    |
| NOTE: This software will perform an upgrade using its own upg        | grade utility. To complete the upgrade, please visit the URL that will be shown once the files have been copied. |
| Its recommended that you take a <u>backup</u> of the installation be | fore upgrading.                                                                                                  |
| You will be Upgrading to : Joomla, Version : 3.9.1                   |                                                                                                    |
|                                                                      | Upgrade                                                                                                    |

4. Proses update telah selesai dilaksanakan namun Softaculous meminta pengguna log masuk ke halaman Administrator (Joomla backend) untuk klik butang Fix bagi memperbaharui struktur tabel database Joomla web tersebut.

![](_page_11_Picture_0.jpeg)

![](_page_11_Picture_1.jpeg)

5. Login ke halaman administrator atau panel admin Joomla pengguna, klik menu Extension (1), kemudian submenu manage (2) dan selanjutnya pilih Database (3).

![](_page_11_Picture_3.jpeg)

 Lihat struktur tabel database Joomla pengguna tidak up-to-date setelah selesai melakukan update ke versi Joomla terbaru. Terdapat X masalah ditemui pada database Joomla pengguna (1). Jangan panik! Klik butang Fix untuk memperbaiki permasalahan yang muncul pada database Joomla (2).

| 🕱 System - Users - M                                      | enus - Content - Components - Extensions - Hel                                                                                                    | p +                                                                                                    |
|-----------------------------------------------------------|----------------------------------------------------------------------------------------------------|----------------------------------------------------------------------------------------------------|
| 🕂 Extensions: Databa                                      | se                                                                                                    |                                                                                                    |
| C" Fix - 2                                                |                                                                                                    |                                                                                                    |
| ©<br>Install<br>Update<br>Manage<br>Discover              | Warning<br>Warning: Database is not up to date!<br>13 Database Problems Found Other Information                                                                                 | 1                                                                                                    |
| Database<br>Warnings<br>Install Languages<br>Update Sites | <ul> <li>Datab</li> <li>Datab</li> <li>Table</li> <li>Table</li> <li>Table</li> <li>Table</li> <li>Table</li> <li>Table</li> <li>Table</li> <li>Table</li> <li>Table</li> </ul> | (3.7.8)<br>(3.7.8)<br>(1.7.8)<br>(1.06-25 eqt)<br>(16-06-25 eqt)<br>(16-26 eqt)<br>(16-25 eqt)<br>(16-25 eqt)<br>( |

7. Proses pembetulan diakukan oleh Joomla sendiri dan ini tidak memerlukan waktu yang lama. Sekarang, struktur tabel database Joomla pengguna telah up-to-date.

![](_page_12_Picture_3.jpeg)

| 🐹 System <del>-</del> Us | ers - Menus - Content - Components - Extensions - Help -                                 | My Joomla 🗗 👤 👻  |
|--------------------------|------------------------------------------------------------------------------------------|------------------|
| 🕂 Extensions:            | Database                                                                                 | Somla!           |
| C Fix                    |                                                                                          | Help     Options |
| G                        |                                                                                          |                  |
| Install                  | Notice                                                                                   | ×                |
| Update                   | Database table structure is up to date.                                                  |                  |
| Manage                   |                                                                                          |                  |
| Discover                 | Other Information                                                                        |                  |
| Database                 |                                                                                          |                  |
| Warnings                 | Database schema version (in #schemas): 3.9.0-2018-10-21.                                 |                  |
| Install Languages        | Update version (in #extensions): 3.9.1.     Database driver: mysqli                      |                  |
| Update Sites             | <ul> <li>167 database changes were checked.</li> </ul>                                   |                  |
|                          | <ul> <li>206 database changes did not alter table structure and were skipped.</li> </ul> |                  |

# Cara Backup Website Joomla Menggunakan Softaculous.

Website rasmi Joomla (joomla.org) sendiri menyarankan pengguna melakukan backup sebelum melakukan update. Backup berguna untuk memulihkan kembali website apabila terjadi kegagalan dalam proses update. Backup website Joomla dapat dilakukan dengan beberapa cara, salah satunya dengan menggunakan Softaculous.

Sekiranya pengguna pernah menggunakan Softaculous untuk menginstal Joomla, pengguna juga dapat menggunakan Softaculous untuk melakukan backup website Joomla. Ini adalah cara backup website Joomla menggunakan Softaculous.

1. Sila login ke cPanel dan klik ikon **Softaculous**. Klik pada ikon **All Installation** untuk melihat semua senarai instalasi yang sudah ada dalam hosting cPanel.

![](_page_14_Picture_4.jpeg)

2. Perhatikan pada rajah dibawah, klik pada ikon **Backup** untuk backup laman web yang dikehendaki.

|                                        | Scripts Install | ations                     |         |                  |   |
|----------------------------------------|-----------------|----------------------------|---------|------------------|---|
|                                        |                 |                            |         | Sort By : Script | T |
| Link                                   | Admin           | Installation Time          | Version | Options          | • |
| 🐹 Joomla                               |                 |                            |         |                  |   |
| http://adminmawar.uitm.edu.my/v2       | 8               | April 27, 2015, 12:46 pm   | 3.4.1 🥏 | 🗊 🗅 😹 🗙 🥖        |   |
| http://adminmawar.uitm.edu.my/main     | 8               | February 25, 2016, 3:06 pm | 3.6.0 🥏 | 🗊 🗅 😹 🗙 🥖        |   |
| http://adminmawar.uitm.edu.my          | 8               | August 17, 2016, 3:41 pm   | 3.6.2 🥏 | 🗊 🗅 暑 🗙 🖊        |   |
| http://adminmawar.uitm.edu.my/test     | 8               | August 25, 2016, 4:05 pm   | 3.9.1   | 🗊 🗅 🎽 🗙 🧭        |   |
| http://adminmawar.uitm.edu.my/joomla38 | 8               | February 8, 2018, 4:18 pm  | 3.8.4 🥏 | Backup           |   |

3. Di sini pengguna boleh memilih bahagian Joomla mana yang akan dibackup, samada aplikasi Joomla sahaja, database Joomla atau full backup iaitu kedua-duanya sekali. Klik butang **Backup Instalation** untuk memulakan.

| Select Backup Operation(s) |                                    |  |
|----------------------------|------------------------------------|--|
| Backup Directory 🕄         |                                    |  |
| Backup Database 🚯          | 0                                  |  |
| Backup Note 🚯              |                                    |  |
| Backup Location 🚯          | Default                            |  |
| Info                       |                                    |  |
| Software                   | Joomla                             |  |
| Installation Number        | 413_35474                          |  |
| Version                    | 3.9.1                              |  |
| Installation Time          | August 25, 2016, 4:05 pm           |  |
| Path                       | /disk1/adminmaw/public_html/test   |  |
| URL                        | http://adminmawar.uitm.edu.my/test |  |
| Database Name              | adminmaw_jooml17                   |  |
| Database User              | adminmaw_jooml17                   |  |
|                            | localhost                          |  |

4. Proses backup bermula dan tunggu sehingga prosesnya selesai.

| Backing Up Joomla                                                                                                    |
|----------------------------------------------------------------------------------------------------|
| The backup is being created in the background. You will be notified by email once its completed.<br>After the backup is completed, you can access it from the <u>Backups</u> page.<br>Your installation URL : <u>http://adminmawar.uitm.edu.my/test</u> |
| Backing up the Directory (33 %) NOTE: This may take 3-4 minutes. You can leave this page if you wish 1                                                                                                    |

buckup installation

 Setelah selesai, pengguna akan dibawa ke halaman yang menyatakan backup telah berjaya. Klik capaian **Backups** untuk melihat senarai semua backup yang telah pengguna buat menggunakan Softaculous. Selain itu pengguna juga boleh klik ikon **Backups and Restore**.

| PHP | JavaScripts PERL                                                                                                    | • |
|-----|----------------------------------------------------------------------------------------------------|---|
|     | Backups and Restore                                                                                                    |   |
|     | The backup was created successfully. You can access it from the <u>Backups</u> page.<br>Your installation URL : <u>http://adminmawar.uitm.edu.my/test</u> |   |
|     | Return to Overview                                                                                                    |   |

6. Sekiranya pengguna telah melakukan backup beberapa kali, semua senarai backup dipaparkan di sini. Tentukan backup yang akan dimuat turun untuk disimpan di komputer sendiri dengan klik ikon anak panah warna biru untuk mula muat turun.

|                                    |                                               |         |         | Mana  | ige Backup | o Locatio |
|------------------------------------|-----------------------------------------------|---------|---------|-------|------------|-----------|
| Backup Of                          | File Name                                     | Size    | Version | Notes | Options    |           |
| 🐹 Joomla                           |                                               |         |         |       |            | (         |
| http://adminmawar.uitm.edu.my/test | joomla30.413 35474.2018-12-10 11-15-26.tar.gz | 8.35 MB | 3.9.1   |       | 5          | X         |
|                                    | icom/220.412.01060.2016.07.27.12.12.27.tor.cz | 7.03 MB | 348     |       | Download   | Backup [  |

# Cara Reset Password Joomla Administrator.

Bagaimana jika anda lupa *username* atau *password* halaman administrator joomla anda? tidak seperti cms lain, joomla tidak mempunyai link "forget password", dengan itu anda harus melakukan Reset Password Joomla secara manual.

Perhatian\* jika website joomla anda lebih dari satu, maka untuk mengetahui database yang digunakan adalah dengan cara melihatnya di file "configuration.php" di folder website joomla anda di file manager.

Caranya seperti berikut :- Mulakan dengan login masuk ke akaun cPanel anda.

![](_page_17_Picture_0.jpeg)

Buka folder Joomla, cari dan pilih file "configuration.php" kemudian klik ikon "Code Editor".

| bad | X<br>Delete | Rename Edit Code Editor Permissio                        | <b>G</b> ompress |                            |
|-----|-------------|----------------------------------------------------------|------------------|----------------------------|
|     | 🕥 Home      | 🔞 Up One Level 🗢 Back 🥌 romand 🔄 Reload 🛃 Select all 📗 U | nselect all      |                            |
|     |             | Name<br>administrator                                    | Size<br>4 KB     | Last Modifi<br>Apr 1, 201. |
|     |             | cache                                                    | 4 KB             | Apr 1, 201                 |
|     |             | cli                                                      | 4 KB             | Apr 1, 201                 |
|     |             | components                                               | 4 KB             | Apr 1, 201                 |
|     |             | images                                                   | 4 KB             | Apr 1, 201                 |
|     |             | includes                                                 | 4 KB             | Apr 1, 201                 |
|     |             | language                                                 | 4 KB             | Apr 1, 201                 |
|     |             | libraries                                                | 4 KB             | Apr 1, 201                 |
|     |             | logs                                                     | 4 KB             | Apr 1, 201                 |
|     |             | media                                                    | 4 KB             | Apr 1, 201                 |
|     |             | modules                                                  | 4 KB             | Apr 1, 201                 |
|     |             | plugins                                                  | 4 KB             | Apr 1, 201                 |
|     |             | templates                                                | 4 KB             | Apr 1, 201                 |
|     |             | tmp                                                      | 4 KB             | Apr 1, 201                 |
|     | <b>W</b>    | configuration.php                                        | 1.86 KB          | May 31, 20                 |
|     | T           | htaccess.txt                                             | 3.04 KB          | Apr 1, 201                 |

Untuk nama database, ada di sebelah kanan pada baris "\$db = ". Seperti baris berikut: var \$db = '[USERNAME\_CPANEL]\_[NAMA\_DATABASE\_JOOMLA] ';

| public | <pre>\$debug = '0';</pre>                 |
|--------|-------------------------------------------|
| public | <pre>\$debug lang = '0';</pre>            |
| public | <pre>\$dbtype = 'mysql';</pre>            |
| public | <pre>\$host = 'localhost';</pre>          |
| public | <pre>\$user = 'dmdodo12_baresi';</pre>    |
| public | <pre>\$password = 'nblSP6n6mi';</pre>     |
| public | <pre>\$db = 'dmdodo12_baresi';</pre>      |
| public | <pre>sapprerix = 'jos_';</pre>            |
| public | <pre>\$live_site = '';</pre>              |
| public | <pre>\$secret = 'ahf1ELcMyVi3SoKC';</pre> |
| public | \$gzip = '0';                             |
| 1 1 1  | A STATE AND A STATE                       |

Klik butang Close di kana sebelah atas setelah selesai.

Pergi ke halaman mula cPanel.

1. Cari bahagian Database dan klik ikon phpMyAdmin seperti rajah berikut.

![](_page_18_Picture_4.jpeg)

- 2. Cari nama database Joomla yang akan direset passwordnya. Setelah itu klik nama database tersebut untuk mengakses databasenya.
- 3. Cari tabel "xxxx\_users".

![](_page_19_Figure_0.jpeg)

4. Klik "*Edit*" atau ikon "*Pensil*" pada baris yang sama dari user yang akan direset passwordnya.

|     |          | Show all     | Number of rov | vs: 2   | 25 ▼ Fi       | Iter rows: S | Search this | table                  |               |
|-----|----------|--------------|---------------|---------|---------------|--------------|-------------|------------------------|---------------|
| + C | ptior    | าร           | _             |         |               |              |             |                        |               |
| +   | т-       | •            | ~             | id      | name          | username     | email       |                        | password      |
|     | )        | 🕫 Edit 📑 Cop | y 🤤 Delete    | 299     | Administrator | infotech     | admin@      | adminmawar.uitm.edu.my | \$2y\$10\$alı |
| 1   | <b>`</b> | Check all    | With se       | lected: | 🥜 Edit 📲      | і Сору 🧲     | Delete      | Export                 |               |
|     |          | Show all     | Number of rov | vs: 2   | 25 ▼ Fi       | Iter rows: S | Search this | table                  |               |

5. Untuk mengubah password, pilih "<u>MD5</u>" pada kolom **Function** dan masukkan password baru di sebelah kanannya. Klik butang "<u>Go</u>" untuk mengaktifkan perubahan yang dibuat.

| Browse        | M Structure   | e 📄 SQL  | 🔍 Search | 3- | Insert | 🔜 Export                | 🖶 Impo | ort 🥜 | Operations |
|---------------|---------------|----------|----------|----|--------|-------------------------|--------|-------|------------|
| Column        | Туре          | Function |          |    | Null   | Value                   |        |       |            |
| id            | int(11)       |          |          | T  |        | 299                     |        |       |            |
| name          | varchar(400)  |          |          | ¥  |        | Administrator           |        |       | 1          |
| username      | varchar(150)  |          |          | v  |        | admin                   |        |       | 11         |
| email         | varchar(100)  |          |          | •  |        | xxx@ <u>mawar.uitm.</u> | edu.my |       |            |
| password      | varchar(100)  | MD5      |          | •  |        | testing123              |        |       | 11         |
| block         | tinyint(4)    |          |          | •  |        | 0                       |        |       |            |
| sendEmail     | tinyint(4)    |          |          | v  |        | 1                       |        |       |            |
| registerDate  | datetime      |          |          | •  |        | 2016-08-17 15:          | 41:03  |       |            |
| lastvisitDate | datetime      |          |          | v  |        | 2017-10-23 08:          | :11:01 |       |            |
| activation    | varchar(100)  |          |          | ¥  |        | 0                       |        |       |            |
| params        | text          |          |          | ¥  |        |                         |        |       | ž          |
| lastResetTime | datetime      |          |          | v  |        | 0000-00-00 00:          | :00:00 |       |            |
| resetCount    | int(11)       |          |          | T  |        | 0                       |        |       |            |
| otpKey        | varchar(1000) |          |          | •  |        |                         |        |       | 1          |
| otep          | varchar(1000) |          |          | •  |        |                         |        |       | 11         |
| requireReset  | tinyint(4)    |          |          | •  |        | 0                       |        |       |            |
|               |               |          |          |    |        |                         |        | (     | 30         |

# Cara Menambah kategori (Categories) dan artikel (Articles) pada Joomla.

Berikut ini adalah langkah-langkah untuk menambahkan kategori pada Joomla.

- 1. Login ke administrator joomla iaitu dengan capaian *http://namadomain.uitm.edu.my/administrator* .
- 2. Setelah berjaya login ke administrator, pilih menu **Content** > **Categories** > **Add New Category**.

| 🐹 System 🗸 Users 🗸 Menus 🗸 | Content - Components - Extensions - Help -                             |  |  |  |  |  |
|----------------------------|------------------------------------------------------------------------|--|--|--|--|--|
| Control Panel              | Articles                                                               |  |  |  |  |  |
|                            | Categories Add New Category                                            |  |  |  |  |  |
|                            | Featured Articles                                                      |  |  |  |  |  |
|                            | Media                                                                  |  |  |  |  |  |
| CONTENT                    | You have post-installation messages                                    |  |  |  |  |  |
| A Now Article              | There are important post-installation messages that require your atter |  |  |  |  |  |

 Pilih add new category dan masukan nama kategori ke bahagian Title . Kemudian masukkan keterangan pada bahagian "Description" . Pada bahagian sebelah

kanan ada beberapa fungsi :

**Parent** : Berguna untuk membuat/menjadikan sub kategori atau anak kategori dari kategori utama yang sudah di buat sebelumnya .

Status : Untuk menentukan status publish kategori .

Access : Menentukan jenis akses kategori .

Language : Pilihan bahasa .

Tags : Untuk menentukan tags kategori .

| Category Manager: Add A New Articles Category   | 🔀 Joomla!'                     |
|-------------------------------------------------|--------------------------------|
| 🗹 Save 🗸 Save & Close 🕇 Save & New 🖉 Cancel     | C Help                         |
| Title * Berita                                  | Alias Auto-generate from title |
| Category Publishing Permissions Options         |                                |
| Description                                     | Parent                         |
| Edit • Insert • View • Format • Table • Tools • | - No parent -                  |
| B I U S ≡ ≡ ≡ ■ Paragraph • Ξ 높                 | Status                         |
|                                                 | Published                      |
| Berisi seputar berita website dan hosting       | Access                         |
|                                                 | Public *                       |
|                                                 | Language                       |
|                                                 | All                            |
|                                                 | Tags                           |
|                                                 | Select some options            |
|                                                 | Note                           |

- 4. Tab **Publishing** , pada tab publishing terdapat informasi mengenai status publishing kategori dan keterangan meta .
- 5. Tab **Permissions** adalah untuk menentukan permission kategori.
- 6. Tab **Options** adalah untuk menetapkan alternatif layout.
- 7. Jika sudah selesai klik butang "Save & Close" yang ada di bagian atas.

Berikut adalah cara membuat post atau artikel pada joomla.

- 1. Login ke administrator joomla iaitu dengan capaian *http://namadomain.uitm.edu.my/administrator* .
- 2. Setelah berjaya login ke administrator pilih menu **Content** > **Articles** > **Add new Article** atau klik "**New Article**" yang ada di tab sebelah kiri dashboard administrator.

| 🐹 System 🕶 Users 🕶 Menus 🕶                                                           | Content - Componer                                                              | nts ← Extensions ← Help ←                                                                                                    |
|--------------------------------------------------------------------------------------|---------------------------------------------------------------------------------|----------------------------------------------------------------------------------------------------|
| Control Panel                                                                        | Articles                                                                        | Add New Article                                                                                                    |
|                                                                                      | Categories >                                                                    |                                                                                                    |
|                                                                                      | r catalea Allicies                                                              | Joomla! 3.4.8 is available: Update Now                                                                                                    |
|                                                                                      | Media                                                                           |                                                                                                    |
| <ul> <li>New Article</li> <li>Articles</li> <li>Categories</li> <li>Media</li> </ul> | There are importan<br>You can review the<br>information area w<br>Review Messag | nt post-installation messages that require your attention. To viev<br>le messages at any time by selecting the Components, Post-ins<br>won't appear when you have hidden all messages.<br>ges |
| STRUCTURE                                                                            | POPULAR ART                                                                     | TICLES                                                                                                    |
| Menu(s)                                                                              | 16 About                                                                        | <b>a</b> 2011-01-01                                                                                                    |
| Modules                                                                              | Working on                                                                      | 1 Your Site 🔹 2011-01-01                                                                                                    |
| USERS                                                                                | 5 About your                                                                    | home page 🖪 2011-01-03                                                                                                    |

3. Masukan tajuk artikel pada bahagian **Title**, kemudian masukan artikel atau penulisan anda pada bahagian **Content**.

| 🖋 Articles: New                                                              |       | X-                       | loomla!" |
|------------------------------------------------------------------------------|-------|--------------------------|----------|
| Save Save & Close + Save & New Save Close                                    |       |                          | Ø Help   |
| Title * Artikel Saya                                                         | Alias | Auto-generate from title |          |
| Content Publishing Images and links Options Configure Edit Screen Permission | s     |                          |          |
| Edit • Insert • View • Format • Table • Tools •                              |       | Status                   | *        |
| $\begin{array}{c ccccccccccccccccccccccccccccccccccc$                        |       | Category *               |          |
| Ioi Adalah artikel test saja                                                 |       | - Berita                 | Ŧ        |
|                                                                              |       | Yes                      | No       |
|                                                                              |       | Access                   |          |
|                                                                              |       | Public                   | •        |
|                                                                              |       | All                      | *        |

- 4. Pada bagian sebelah kanan terdapat beberapa fungsi.
  Status : Berfungsi untuk menetapkan status artikel .
  Category : Untuk menentukan kategori artikel.
  Featured : Menetapkan artikel pada layout blog utama.
  Access : Menentukan hak akses.
  Language : Menetapkan bahasa.
- 5. Setelah selesai menulis artikel klik butang **Save** yang ada di bagian atas untuk menyimpan.

# Cara Memasukkan Extensions Modules ke dalam Articles Joomla.

Kini, anda boleh meletakkan modules ke dalam artikel Joomla. Joomla memiliki fungsi loadmodule dan loadposition untuk meletakkan modul ke dalam artikel. Bermula dengan Joomla 3.5, fungsi meletakkan modul ke dalam artikel dipermudah dengan adanya butang Module di semua editor Joomla, baik TinyMCE, None mahupun CodeMirror.

1. Posisi butang Module di editor Joomla.

Posisi butang Module di editor TinyMCE berada di bahagian bawah deretan ikon-ikon lain di editor tersebut.

| 0 A     | ticles: Nev       | v                       |                    |                                                                                     |            |
|---------|-------------------|-------------------------|--------------------|-------------------------------------------------------------------------------------|------------|
|         | 🗹 Save            | Save & Clos             | e 🕂 Save & New     | Cancel                                                                              |            |
| Title * |                   |                         |                    |                                                                                     | AI         |
| Content | Images and        | d Links Options         | Publishing Con     | figure Edit Screen P                                                                | ermissions |
| BI      | U -5 ≣<br>□ □ □ < |                         | ormats - Paragraph | <ul> <li>Times Ne</li> <li>Ω</li> <li>Ω</li> <li>Ω</li> <li>Ξ</li> <li>Ξ</li> </ul> | ipt -      |
| ÷ @     | (;) 🗇 -           | Z <sub>*</sub> D Module | Menu 🖪 Contact     | Article 🖾 Image                                                                     | D Page Br  |

Posisi butang Module di editor CodeMirror berada di bahagian bawah content articles.

| -        | /       | Towns   | allerlier |              |             |
|----------|---------|---------|-----------|--------------|-------------|
| C Module | Et Menu | Contact | e 🖾 Image | D Page Break | ✓ Read More |

Posisi butang Module di editor None juga berada di bagian bawah content articles.

| -        | /       |           |           | Vlarlier |              |             |
|----------|---------|-----------|-----------|----------|--------------|-------------|
| C Module | Et Menu | 8 Contact | D Article | 🖾 Image  | D Page Break | ✓ Read More |

2. Meletakkan *module* ke dalam *articles*.

Dengan menggunakan butang Module yang terdapat di setiap editor Joomla, meletakkan modul ke dalam artikel Joomla tidaklah sukar. Anda dapat menggunakan mana-mana editor Joomla yang ada untuk meletakkan modul ke dalam artikel.

Pastikan anda telah menentukan posisi modul di dalam artikel Joomla. Klik butang Module untuk paparan senarai Module. Bila anda memilih salah satu modul (warna hijau), maka modul akan dimasukan ke dalam artikel (1). Bila anda memilih salah satu posisi modul (warna orange), maka semua modul di posisi modul tersebut akan dimasukkan ke dalam artikel (2). Sebagai contoh, pilih dan klik modul Login Form untuk dimasukkan ke dalam artikel (3).

| Search |       | Q           | Search Tools - | Clear      |             |        |          |    |
|--------|-------|-------------|----------------|------------|-------------|--------|----------|----|
| Status | Title |             |                | Position * | Туре        | Access | Language | ID |
| *      |       | Menu Utama  |                | position-1 | Menu        | Public | AB       | 1  |
| ~      |       | Breadcrumbs |                | position-2 | Breadcrumbs | Public | AE       | 17 |
| *      |       | Login Form  |                | position-7 | Login       | Public | Al       | 16 |
|        | 3     |             | Terms          | Walls      |             |        |          |    |
|        |       | 1           |                | 2          |             |        |          |    |
|        |       |             |                |            |             |        |          |    |
|        |       |             |                |            |             |        |          |    |
|        |       |             |                |            |             |        |          |    |

Sekarang anda dapat lihat pada content artikel, code modul Login Form telah dimasukkan. Bila anda membuka artikel ini, modul Login Form akan dipaparkan di dalam artikel Joomla.

|       | 6    | Saw   | e     |       | *    | Save & C           | lose | +              | Save & N | lew     | 0     | Cancel   |   |      |         |
|-------|------|-------|-------|-------|------|--------------------|------|----------------|----------|---------|-------|----------|---|------|---------|
| tle * |      |       |       |       |      |                    | -    |                |          |         |       |          |   |      | A       |
|       |      |       |       |       |      |                    |      |                |          |         |       |          |   |      |         |
| Cor   | tent | In    | 1ages | and L | inks | Option             |      | Publish        | ning C   | Configu | re Ed | it Scree | n | Perm | issions |
| Cor   | •    | Inser | t •   | view  | inks | Option<br>Format - | Tab  | Publist<br>Loo | Tools -  | Sonfigu | re Ed | it Scree | n | Perm | issions |

# Memasukkan Peta Google (Google Maps) di Articles Joomla.

Joomla memiliki fungsi yang memudahkan anda menambahkan peta ke dalam artikel. Dengan menggunakan Google Maps, anda dapat menentukan lokasi tertentu yang diinginkan dan dipaparkan di artikel Joomla hanya dengan cukup menyalin *code Google Maps* yang dihasilkan untuk dimasukkan ke dalam artikel.

*Setting* Joomla untuk editor default TinyMCE (editor WYSIWYG) tidak membolehkan penambahan code atau skrip dari luar. *Code Google Maps* yang ditambahkan ke dalam artikel Joomla menggunakan editor tersebut akan dihapus seluruhnya. Oleh karena itu, banyak pengguna Joomla yang sukar untuk menambahkan *code Google Maps* ke dalam artikel atau modul.

Hindari dari menggunakan Joomla yang kurang diperlukan agar prestasi website Joomla tetap baik. Berikut cara menambahkan atau memasukkan *code Google Maps* ke dalam artikel Joomla tanpa menggunakan *Extensions* dari pihak ketiga.

#### 1. Merubah editor default Joomla ke Editor - None.

Joomla memiliki tiga editor iaitu CodeMirror, None dan TinyMCE. Artikel Joomla menggunakan editor default TinyMCE, oleh itu anda perlu menukar editor TinyMCE ke editor None ketika menambahkan atau memasukan *code Google Maps*.

Perhatikan gambar di bawah ini adalah Editor-TinyMCE, editor default yang digunakan CMS Joomla.

| 1        | Articles: New            | ,                           |                                                                            |                                                                       |
|----------|--------------------------|-----------------------------|----------------------------------------------------------------------------|-----------------------------------------------------------------------|
|          | 🗹 Save                   | ✓ Save & Close              | + Save & New Cancel                                                        | TermasWedia                                                           |
| Title *  |                          |                             |                                                                            | Alias Auto-                                                           |
| Cont     | ent Images and           | Links Options               | Publishing Configure Edit Screen                                           | Permissions                                                           |
| Edit     | Insert      View         | w ▼ Format ▼ T              | able • Tools •                                                             |                                                                       |
| B<br>∷≣  | /⊻÷≡<br>•≣•≣⊡            | 王 王 王 Form                  | nats - Paragraph - Times Ne<br><sup>2</sup> □ □ → <u>A</u> - <u>A</u> - 53 | 12pt $\checkmark$ $H$<br>$\blacksquare$ $\checkmark$ $X_z$ $\times^z$ |
| Ω<br>D₊™ | 🙂 편 — 🖪<br>Nodule 🛃 Menu | ¶• ₭ ₯ ₱<br>☐ Contact □ Art | 💼 👖 🖿 土 👀 🕅 🖶 👁<br>icle 🖾 Image 🗅 Page Break 🗸 R                           | {;} ♂ ▼ <u>7</u> ×<br>ead More                                        |
|          |                          |                             |                                                                            |                                                                       |

Untuk mengganti editor default di Joomla, masuk terlebih dahulu ke halaman administrator (panel admin) Joomla dengan klik menu System (1) dan kemudian memilih submenu Global Configuration (2).

![](_page_29_Picture_1.jpeg)

Di paparan **Global Configuration**, pastikan anda berada di tab **Site**. Pada bahagian Default Editor buat pilihan dari (drop down) label dan pilih editor yang diinginkan iaitu **Editor** – **None**, kemudian klik butang **Save & Close** untuk simpan perubahan.

| H Global Configuration                |                      |                                                          |   |  |  |  |  |  |  |  |
|---------------------------------------|----------------------|----------------------------------------------------------|---|--|--|--|--|--|--|--|
| Save Save                             | & Close S Cancel     |                                                          |   |  |  |  |  |  |  |  |
| SYSTEM<br>Global Configuration        | Site System Server   | Text Filters Permissions                                 | ; |  |  |  |  |  |  |  |
| COMPONENT                             | Site Settings        |                                                          |   |  |  |  |  |  |  |  |
| Articles<br>Banners                   | Site Name *          | My Joomla                                                |   |  |  |  |  |  |  |  |
| Cache<br>Check-in                     | Site Offline         | Yes No                                                   |   |  |  |  |  |  |  |  |
| Installer                             | Inline Editing       | Modules                                                  | • |  |  |  |  |  |  |  |
| Languages<br>Media                    | Default Editor       | Editor - TinyMCE<br>Editor - CodeMirror<br>Editor - None |   |  |  |  |  |  |  |  |
| Menus<br>Messaging                    | Default Captcha      |                                                          |   |  |  |  |  |  |  |  |
| Modules<br>Multilingual Associations  | Default Access Level | Editor - TinyMCE<br>Public                               | • |  |  |  |  |  |  |  |
| News Feeds<br>Plugins                 | Default List Limit   | 20                                                       | • |  |  |  |  |  |  |  |
| Post-installation Messages<br>Privacy | Default Feed Limit   | 10                                                       | • |  |  |  |  |  |  |  |
| Redirects<br>Search                   | Feed Email Address   | No Email                                                 | • |  |  |  |  |  |  |  |

Ketika anda membuat artikel baru untuk website Joomla, editor default CMS Joomla telah berubah menjadi Editor - None.

|                                                                               | 🌠 Joomla!'                  |
|-------------------------------------------------------------------------------|-----------------------------|
| ☑ Save     ✓     Save & Close     +     Save & New     ☑     Cancel           | Help                        |
| Title *     Alias     Auto-generate from title                                |                             |
| Content Images and Links Options Publishing Configure Edit Screen Permissions |                             |
|                                                                               | Status                      |
|                                                                               | Published •                 |
|                                                                               | Category *                  |
|                                                                               | Uncategorised •             |
|                                                                               | Featured                    |
|                                                                               | Yes No                      |
|                                                                               | Access                      |
|                                                                               | Public 🗸                    |
|                                                                               | Language                    |
|                                                                               | All                         |
|                                                                               | Tags                        |
|                                                                               | Type or select some options |
|                                                                               | Note                        |
|                                                                               |                             |
|                                                                               | Version Note                |
|                                                                               |                             |
| 🗅 Module 🖆 Menu 📲 Contact 🗋 Article 🖾 Image 🖓 Page Break 💙 Read More          |                             |

### 2. Cara mendapatkan code Google Maps

Anda perlu membuat peta lokasi di *Google Maps* yang ingin dimasukkan pada artikel Joomla. Untuk membuat peta lokasi, buka *Google Maps* melalui capaian <u>https://www.google.com/maps</u>. Di laman *Google Maps* yang terbuka, taip lokasi yang diinginkan di bahagian *Search Google Maps* dan *Enter*.

Untuk mendapatkan *code Google Maps* untuk lokasi yang telah ditentukan, klik butang KONGSI (*SHARE*).

![](_page_32_Picture_0.jpeg)

Pastikan anda berada di tab Membenamkan peta (*Embed a map*), kemudian tentukan ukuran *frame Google Maps* apakah Kecil, Sederhana, Besar atau *Custom size* dan kemudian klik SALIN HTML (*COPY HTML*) untuk menyalin *code Google Maps*.

![](_page_33_Figure_0.jpeg)

Dengan membenamkan peta ini, anda bersetuju menerima syarat perkhidmatan.

### 3. Menambahkan code Google Maps ke dalam artikel Joomla.

Buka artikel Joomla yang akan dimasukkan code Google Maps. Anda dapati artikel Joomla yang telah dibuka menggunakan editor None (mode HTML). Perhatikan dalam contoh ada elemen p atau tag untuk membuat paragraf (1). Tentukan posisi dimana Google Maps akan dipaparkan di dalam artikel Joomla (2).

| ×                           | System                                                              | Users                                                   | Menus                                                   | Content                                                     | Components                                                                        | Extensions                                                                    | Help                                             |                                                                        |                                                        |
|-----------------------------|---------------------------------------------------------------------|---------------------------------------------------------|---------------------------------------------------------|-------------------------------------------------------------|-----------------------------------------------------------------------------------|-------------------------------------------------------------------------------|--------------------------------------------------|------------------------------------------------------------------------|--------------------------------------------------------|
| P                           | Articles                                                            | : Edit                                                  |                                                         |                                                             |                                                                                   |                                                                               |                                                  | Terma                                                                  | sMedia                                                 |
|                             | 🗹 Save                                                              |                                                         | <ul> <li>✓ Save</li> </ul>                              | & Close                                                     | + Save & New                                                                      | D Save as                                                                     | Сору                                             | Versions                                                               | Olose                                                  |
| Title *                     | Menar                                                               | nbahka                                                  | n Google                                                | e Map Ke                                                    | Dalam Artik                                                                       | el Joomla                                                                     |                                                  | Alias                                                                  | menambahka                                             |
| Con                         | itent Ima                                                           | ages and L                                              | inks O                                                  | ptions P                                                    | ublishing Con                                                                     | figure Edit Screer                                                            | n Permis                                         | sions                                                                  |                                                        |
| s<br>tekno<br>Word<br>dan l | Selain keseh<br>ologi komput<br>JPress. <u>Saat</u><br>berbagi peng | ariannya b<br>ler sambil i<br>ini. Dia da<br>galaman te | ekeria seba<br>mendalami<br>in keluarga<br>rkait teknol | ngai karyawa<br>beberapa ba<br>kecilnya ting<br>ogi kompute | n di sebuah perus<br>Ihasa pemrogrami<br>Igal di daerah Cig<br>r. bisa berkunjung | ahaan swasta, D<br>an web seperti Pl<br>anjur, Jakarta <u>Se</u><br>langsung. | iia juga meng<br>HP. Phyton, F<br>latan. Bagi ya | <u>telola sebuah</u><br>ITML, <u>CSS</u> , Jo<br>ang i <u>ngin men</u> | blog <u>tentang</u><br>bomla <u>dan</u><br>genal dekat |

Masukkan *code Google Maps* yang telah disalin sebelumnya (1) dan kemudian klik butang **Save & Close** (2) untuk menyimpan perubahan. Bila anda ingin menempatkan *Google Maps* di posisi tengah, anda dapat menambahkan <div align="center"> code Google Maps </div> (3).

| ×                                                                   | Syste                                                                                                    | m.                                                                  | Users                                                                                       | Me                                                                              | enus                                                                                                    | Content                                                                                                    | Comp                                                                                                    | ponents                                                                                                    | Exte                                                                                   | ensions                                                                                 | Help                                                              |                                                          |                                                                                             |                                                          |                                                   |
|---------------------------------------------------------------------|----------------------------------------------------------------------------------------------------|---------------------------------------------------------------------|---------------------------------------------------------------------------------------------|---------------------------------------------------------------------------------|----------------------------------------------------------------------------------------------------|----------------------------------------------------------------------------------------------------|----------------------------------------------------------------------------------------------------|----------------------------------------------------------------------------------------------------|----------------------------------------------------------------------------------------|-----------------------------------------------------------------------------------------|-------------------------------------------------------------------|----------------------------------------------------------|---------------------------------------------------------------------------------------------|----------------------------------------------------------|---------------------------------------------------|
| P                                                                   | Artic                                                                                                    | les                                                                 | : Edit                                                                                      |                                                                                 |                                                                                                    |                                                                                                    |                                                                                                    |                                                                                                    |                                                                                        |                                                                                         |                                                                   | Ī                                                        | Terma                                                                                       | sMe                                                      | edia                                              |
|                                                                     | <b>2</b> S                                                                                                    | ave                                                                 |                                                                                             | •                                                                               | Save                                                                                                    | & Close                                                                                                    | + Sa                                                                                                    | ve & New                                                                                                    | Q                                                                                      | Save as                                                                                 | Сору                                                              |                                                          | Versions                                                                                    | 0                                                        | Close                                             |
| Title *                                                             | Me                                                                                                    | nan                                                                 | nbahka                                                                                      | 2´<br>an G                                                                      | oogle                                                                                                    | e Map K                                                                                                    | e Dalai                                                                                                  | m <mark>Ar</mark> tik                                                                                                    | el Joc                                                                                 | omla                                                                                    |                                                                   |                                                          | Alias                                                                                       | mer                                                      | nambahka                                          |
| Con                                                                 | tent                                                                                                    | Ima                                                                 | ges and                                                                                     | Links                                                                           | O                                                                                                    | otions f                                                                                                    | Publishing                                                                                               | Con                                                                                                    | figure E                                                                               | idit Scree                                                                              | n Pe                                                              | ermissi                                                  | ons                                                                                         |                                                          |                                                   |
| teknoWorddan I <div< p=""><ifra< p="">6.33:2sCiheigt</ifra<></div<> | Selain ko<br>ologi kor<br>IPress. (<br>perbagi<br>align="c<br>me src="<br>3428649<br>ganjur%<br>nt="300"<br>> | enter<br>1000<br>1000<br>1000<br>1000<br>1000<br>1000<br>1000<br>10 | ariannya<br>er sambi<br>ini. Dia g<br>alaman<br>s://www.<br>11912m3<br>Jagakars<br>neborder | bekeri<br>I mend<br>lan kel<br>terkait<br>ooogle<br>11f012f<br>sa%2C<br>="0" st | ia seba<br>lalami<br>luarga<br>teknol<br>teknol<br>teknol<br>teknol<br>teknol<br>teknol<br>teknol<br>teknol<br>teknol | igai karyaw<br>beberapa b<br>kecilnya tir<br>ogi komput<br>naps/embe<br>m2!1i1024<br>n+Jakarta+<br>order:0" all | an di seb<br>pahasa pe<br>logal di da<br>er. bisa bi<br>d?pb=l1n<br>l2i768!4f1<br>City%2C-<br>owfullscre | uah perus<br>mrogram<br>aerah Cig<br>erkunjung<br>18 1m12<br>3.1 3m3 <br>Jakarta[<br>een> <td>ahaan<br/>an web<br/>anjur, J<br/>langsu<br/>langsu<br/>langsu<br/>im2 1si<br/>ie0 3m2<br/>me&gt;</td> <td>swasta, D<br/>seperti P<br/>akarta <u>Se</u><br/>ng.<br/>d15861.8<br/>0x2e69ee<br/>211sen12si</td> <td>lia juga<br/>HP, Pby<br/>latan, Bi<br/>7005257<br/>7bc62b7<br/>dl4v153</td> <td>menge<br/>ton, H1<br/>agi yan<br/>077412<br/>7ebd%<br/>178034</td> <td>lola sebuah<br/>IML, <u>CSS</u>, v<br/>19 ingin mer<br/>2d106.8019<br/>3A0x2cb3c<br/>72589" wid</td> <td>blog t<br/>Joomla<br/>ngenal<br/>032222<br/>46f423<br/>th="40</td> <td>entano<br/>dan<br/>dekat<br/>55813d-<br/>48c4c1<br/>0"</td> | ahaan<br>an web<br>anjur, J<br>langsu<br>langsu<br>langsu<br>im2 1si<br>ie0 3m2<br>me> | swasta, D<br>seperti P<br>akarta <u>Se</u><br>ng.<br>d15861.8<br>0x2e69ee<br>211sen12si | lia juga<br>HP, Pby<br>latan, Bi<br>7005257<br>7bc62b7<br>dl4v153 | menge<br>ton, H1<br>agi yan<br>077412<br>7ebd%<br>178034 | lola sebuah<br>IML, <u>CSS</u> , v<br>19 ingin mer<br>2d106.8019<br>3A0x2cb3c<br>72589" wid | blog t<br>Joomla<br>ngenal<br>032222<br>46f423<br>th="40 | entano<br>dan<br>dekat<br>55813d-<br>48c4c1<br>0" |

Layari website Joomla anda dan buka laman artikel yang telah diberi code Google Map. Anda sekarang dapat melihat Google Maps dipaparkan di artikel Joomla.

# Google Maps

![](_page_35_Picture_2.jpeg)

You are here: Home > Google Maps

# Cara Memasukkan Video Youtube dalam Articles.

Untuk memasukkan video ke dalam artikel Joomla, berikut ini adalah langkah-langkah yang dapat diikuti:

#### 1. Menyalin code iframe Youtube.

Pergi ke laman Youtube dan kemudian cari video yang ingin dimasukkan ke artikel Joomla. Apabila sudah dijumpai, klik capaian SHARE yang ada di bahagian bawah video.

![](_page_36_Picture_4.jpeg)

URL ke video tersebut akan dipaparkan dalam pelbagai jenis capaian yang lain. Pilih dan klik **Embed**.

| Share a lin | k           |         |         |         |            |
|-------------|-------------|---------|---------|---------|------------|
| <>          | f           | G+      | 7       | B       | <b>6</b> > |
| Embed       | Facebook    | Google+ | Twitter | Blogger | reddit     |
|             |             |         |         |         |            |
| https://yo  | utu.be/Pe_N | xmsMO00 |         |         | COPY       |
|             |             |         |         |         |            |
|             |             |         |         |         |            |
| Start at    | 0:11        |         |         |         |            |

Code iframe HTML akan dipaparkan. Anda boleh menyalin code yang dipaparkan untuk dimasukkan ke dalam artikel Joomla dengan klik capaian COPY.

![](_page_37_Picture_0.jpeg)

#### 2. Menonaktifkan text filters.

Untuk memasukkan video Youtube ke dalam artikel Joomla, anda perlu memastikan text filter terlebih dahulu. Caranya, klik menu System > Global Configuration.

![](_page_37_Picture_3.jpeg)

Pastikan anda berada di tab Text Filters. Di bagian paling bawah, pastikan bahawa filter type untuk Super User adalah No Filtering.

| 🕱 System - Use                | ers - Menus - Content -     | Components - Extensions - | Help - |
|-------------------------------|-----------------------------|---------------------------|--------|
| 🗹 Save                        | ✓ Save & Close Save & Close |                           |        |
| Modules                       | —Registered                 | No HTML                   | ¥      |
| News Feeds                    |                             |                           |        |
| Plugins                       | Author                      | Default Black List        | *      |
| Post-installation<br>Messages | . TermsNr                   | edia                      |        |
| Redirect                      | -  Editor-201113            | Default Black List        | *      |
| Search                        |                             |                           |        |
| Smart Search                  | Publisher                   | Default Black List        | *      |
| Tags                          |                             |                           |        |
| Templates                     | -Super Users                | No Filtering              | Ŧ      |
| Users                         |                             |                           |        |
| Weblinks                      |                             |                           |        |

#### 3. Menambahkan code iframe HTML ke artikel Joomla.

Untuk memasukkan code iframe HTML ke artikel Joomla, gunakan editor standar Editor -None. Caranya, klik menu System > Global Configuration. Pastikan Anda berada di tab Site dan kemudian pilih Default Editor ke Editor - None.

| ×  | System -          | Users - | Menus -      | Content -      | Comp   | onents 👻      | Exter    | nsions -      | Help - |
|----|-------------------|---------|--------------|----------------|--------|---------------|----------|---------------|--------|
|    | 🗹 Save            |         | Save & Close | S Cancel       |        |               |          |               |        |
| 1  | /ledia            |         |              |                |        |               |          |               |        |
| 1  | Menus             |         | Offline Imag | ge             | ۲      | images/o      | fflinein | Select        | ×      |
| 1  | Aessaging         |         |              |                |        |               |          |               |        |
| 1  | Aodules           |         | Mouse-over   | Edit Icons for | M      | odules        |          |               | •      |
| 1  | News Feeds        |         | - P P        | masN.          | e ( 12 |               |          |               |        |
| F  | lugins            |         | Default Edit | or             | - Ec   | fitor - None  |          |               |        |
| F  | Post-installation |         |              |                | E      | ditor - JCE   |          |               |        |
| 1  | Aessages          |         | Default Cap  | tcha           | E      | ditor - Code  | Mirror   |               |        |
| F  | Redirect          |         |              |                | E      | ditor - None  |          | 305303-0-0-13 |        |
| \$ | Search            |         | Default Acc  | ess Level      | E      | ditor - TinyN | ICE      |               | _      |
| \$ | Smart Search      |         |              |                |        |               |          |               | =      |
| 1  | ags               |         | Default List | Limit          | 20     |               |          |               | *      |

Kemudian, klik menu Content > Articles. Dari senarai artikel yang dipaparkan, pilih artikel dimana code iframe HTML akan dimasukkan.

![](_page_39_Picture_0.jpeg)

Masukkan code iframe ke posisi yang diinginkan di artikel Joomla yang telah dipilih. Klik butang **Save & Close** untuk simpan perubahan.

#### Youtube

![](_page_39_Picture_3.jpeg)

# Cara Menggunakan Fungsi Slide dan Tab dalam Articles.

Ada cara mudah dalam Joomla untuk menjadikan paparan dalam artikel seperti bentuk sliders atau tabs. Just have to get learn **Content - Pagebreak plugin** to put it into practice.

Mulakan dengan log masuk Joomla administrator, pilih *Extensions -> Plugins -> Content - Pagebreak*.

Pada bahagian "**Presentation Style**" menunjukkan style pagebreak yang digunakan. Pilih Sliders atau Tabs dan klik butang **Save & Close** disebelah atas.

| 🎽 Plu  | ugins: Cont | ent | - Page Bre   | eak |       |
|--------|-------------|-----|--------------|-----|-------|
| ٢      | Save        | •   | Save & Close | 8   | Close |
| Plugin | Description |     |              |     |       |

# **Content - Page Break**

content / pagebreak

Allow the creation of a paginated article with an optional table of contents. location of the page break in an article will be displayed...

Show full description ...

| Show Site Title                 | Show    | Hide |
|---------------------------------|---------|------|
| Article Index Heading           | Show    | Hide |
| Custom Article Index<br>Heading |         |      |
| Table of Contents               | Show    | Hide |
| Show All                        | Show    | Hide |
| Presentation Style              | Pages   | •    |
|                                 | Pages   |      |
|                                 | Sliders |      |
|                                 | Tabs    |      |

Sekarang cuba buat artikel dengan pergi ke Content -> Articles -> Add New Article

| Articles: Edit                                                                                                    |   |
|----------------------------------------------------------------------------------------------------|---|
| 🗹 Save 🖉 🗸 Save & Close 🕇 Save & New 🖓 Save as Copy 🛆 Versions 🚳 Close                                                                                                    |   |
| Title * Tabs E Alias tabs                                                                                                    |   |
| Edit ▼     Insert ▼     View ▼     Format ▼     Table ▼     Tools ▼       B     I     U     S     E     E     E     Paragraph ▼     IE     IE     <         |   |
| Ut lectus feis, facile nec er nat, pretium pellentesque lectus. Donec sit amet nibh est. Morbi augue libero, pretium vitae nulla ac, malesuada ultricies neque. Donec eget neque<br>erat. Nam dictum justo sit amet placerat consectetur. Maecenas laoreet, ligula vel scelerisque ultricies, lorem urna luctus odio, eget convalis urna erat quis justo.<br>Morbi vel placerat n il, ut tempor odio. Sed lacina purus sit amet lorem dictum tincidunt. Nunc placerat egestas vehicula. Fusce eu risus sit amet metus sagittis volutpat vehicula<br>portitor elt. Sed fingila purussed mi scelerisque scelerisque. Donec vel enim ligula. Phasellus vulputate ac dui alquet dapibus. Suspendisse ut vestibulum tellus, sed gravida arcu.<br>Alquam erat voluto t.<br>Cras eleifend iaculis purus sed hegdrerit. Nulla facilisi. Sed congue semper consequat. Nam viverra semper libero, a luctus eros. Nulla portitor commodo velt nec rhoncus. | • |
|                                                                                                    | • |
| Cras eu quam vitae magna cursus adipiscing. Etiam quis mi lacus. Proin fermentum velt non ligula malesuada imperdiet. Sed sapien enim, porta vel tempus sed, suscipit quis nisi. In<br>vestibulum ut massa eu feugiat.<br>Nulla vestibulum ultrices felis sit an edapibus. Suspendisse et ligula hendrerit, auctor justo vel, sagittis metus. Mauris tincidunt quam eu pulvinar sagittis. Pellentesque imperdiet,<br>purus vel feugiat pharetra, lectus velt scelerisque nisi, a alquam nibh augue vel uma. In volutpat tellus et pulvinar varius. Aenean ultricies euismod rhoncus.                                                                                                    |   |
|                                                                                                    | ) |
| Cras eleifend iaculis purus sed hendrerit. Nulla facilisi. Sed congue semper consequat. Nam viverra semper libero, a luctus eros. Nulla portitor commodo veit nec rhoncus. Vivamus<br>blandit tellus risus, et hendrerit nisi alquet ut. Ut imperdiet orci tellus, in tristique urna mattis eu. Pelentesque ligula nisl, hendrerit nec facilisis sit amet, faucibus ac nulla. Morbi et<br>consectetur ante. Etiam eu sodales tortor, ac dapibus lectus.                                                                                                    |   |
| Cras eleifend iaculs purus sed hendrent. Nulla facilisi. Sed congue semper consequat. Nam viverra semper libero, a luctus eros. Nulla portitor commodo veit nec rhoncus.                                                                                                    |   |
| In laoreet tempor fels, in ornare uma consequat sit amet. Praesent vehicula libero ac tellus rutrum ultrices. Sed eu consectetur libero, id varius massa. Quisque vestibulum tempus                                                                                                    | ~ |

Masukkan artikel pada bahagian content editor, letak courser pada hujung ayat yang nak dipisahkan dan klik ikon "Page Break" begitu juga untu ayat yg seterusnya.

Kemudian masukkan tajuk pada bahagian **Page Title** serta pada **Table of Contents Alias** dan klik butang **Insert Page Break**. Ulang sehingga habis. Paparan yang akan dipaparkan akan mengikut css style pada template yang digunakan.

|           | Page Break               | ×     |
|-----------|--------------------------|-------|
| <br>h (   | Page Title               |       |
| SCI       | r age nue.               |       |
| idı<br>a. | Table of Contents Alias: |       |
| ıt.       | Insert Page Break        |       |
|           |                          | -     |
| vel       |                          |       |
| or        |                          |       |
| ia.       |                          |       |
| it.<br>m  |                          |       |
| t.        |                          | Close |

Contoh Tab:-

# Slider or Tab

| Details<br>Written by Administrator<br>Category: Uncategorised<br>Published: 12 December 2018<br>W Hits: 4                                                                                                    | <b>\$</b> •                                       |
|----------------------------------------------------------------------------------------------------|---------------------------------------------------|
| slide1 slide2 slide3 slide4                                                                                                    |                                                   |
| Slide 2<br>Lorem Ipsum is simply dummy text of the printing and typesetting industry. Lorem Ipsum has be<br>industry's standard dummy text ever since the 1500s, when an unknown printer took a galley of<br>and scrambled it to make a type specimen book. It has survived not only five centuries, but also the<br>into electronic typesetting, remaining essentially unchanged. It was popularised in the 1960s we<br>release of Letraset sheets containing Lorem Ipsum passages, and more recently with de<br>publishing software like Aldus PageMaker including versions of Lorem Ipsum. | en the<br>of type<br>ne leap<br>ith the<br>esktop |
|                                                                                                    | lext 🕽                                            |

You are here: Home > Slider or Tab

#### Contoh Slide:-

# Slider or Tab

Details Written by Administrator Category: Uncategorised ☐ Published: 12 December 2018 ♥ Hits: 3

#### slide1

#### slide2

#### Slide 2

**Lorem Ipsum** is simply dummy text of the printing and typesetting industry. Lorem Ipsum has been the industry's standard dummy text ever since the 1500s, when an unknown printer took a galley of type and scrambled it to make a type specimen book. It has survived not only five centuries, but also the leap into electronic typesetting, remaining essentially unchanged. It was popularised in the 1960s with the release of Letraset sheets containing Lorem Ipsum passages, and more recently with desktop publishing software like Aldus PageMaker including versions of Lorem Ipsum.

#### slide3

slide4

![](_page_44_Picture_9.jpeg)

## Cara Memasukkan file PDF dalam Articles Joomla.

Menambahkan file pdf ke artikel Joomla dalam bentuk teks tautan adalah mudah. Anda boleh menggunakan editor WYSIWYG Joomla seperti *editor TinyMCE*. Anda perlu mengunggah (upload) file pdf ke *Content -> Media*. Berikut ini adalah langkah-langkahnya:

Buat atau buka artikel Joomla yang akan dibuat capaian file pdf. *Highlight* perkataan yang dijadikan sebagai teks tautan (link teks) yang akan membuka file PDF yang diupload. Dengan klik link ini nantinya, file PDF dapat di muat turun (download).

![](_page_45_Picture_3.jpeg)

Klik ikon Insert/Edit Link untuk membuat capaian (link) ke file PDF untuk dimuat turun dan pastikan file berada di folder Media Joomla (image/pdf).

![](_page_45_Picture_5.jpeg)

Biasanya setiap file media yang digunakan di artikel Joomla akan diupload melalui laman *Media Joomla* untuk disimpan di *folder images* atau *subfolder* dari *folder images*. Oleh itu, cukup dengan anda menuliskan path dimulai dari folder images di bahagian **Url** (1), pilih **New Window** untuk **Target** sehinggan file PDF dibuka di tab baru browser dan kemudian akhiri dengan mengklik butang **OK** (3).

| Url 1           | mrograman-Berorientasi-Oby | /ek-Dengan-Java.pdf |
|-----------------|----------------------------|---------------------|
| Text to display | Pemrograman Berorientasi C | byek Dengan Java    |
| Title           |                            |                     |
| Rel             | None                       | •                   |
| Target          | New window                 | •                   |